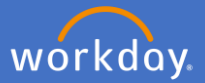

To record your COVID-19 Vaccination Certificate in certifications as an affiliate, click on your *Profile Icon* and *View Profile*.

| Ĵ | Ð | $\bigcirc$ | •            |
|---|---|------------|--------------|
|   |   |            | View Profile |

Select Overview.

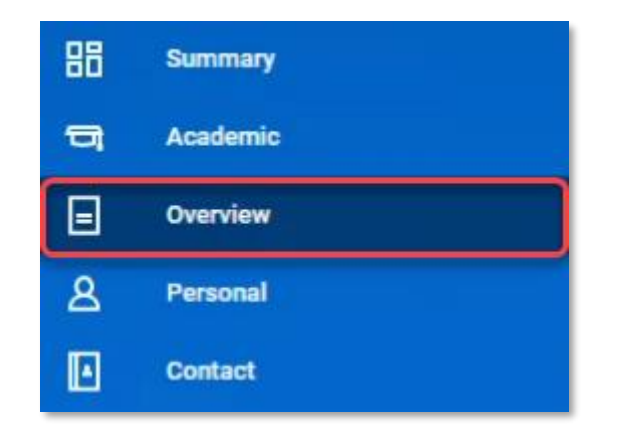

Click on *Certifications*, click on *Add* at the bottom of the screen.

| Affiliate History | Education | Certifications |  |
|-------------------|-----------|----------------|--|
| Add               | ו         |                |  |

Complete all of the relevant fields. Note: click on the *Certification box*, click on *All*, and select the *COVID-19 Vaccination Certificate* certification from the provided list. Any fields marked with are compulsory field that must be completed.

You are not required to enter information into any of the non-compulsory fields.

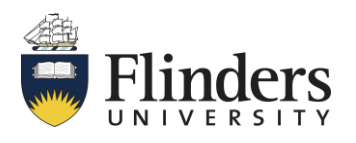

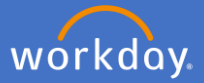

| Country                                          | × Australia                                       |
|--------------------------------------------------|---------------------------------------------------|
| Certification                                    | × COVID-19 Vaccination<br>Certificate - Australia |
| If you cannot find the certification, check here |                                                   |
| Certification Number                             |                                                   |
| Issued Date                                      | DD/MM/YYYY                                        |
| Expiration Date                                  | DD/MM/YYYY                                        |
|                                                  |                                                   |

Add your COVID-19 Vaccination Certificate to Attachments by dragging and dropping or select the file from you drive.

| O Attachments |                 |
|---------------|-----------------|
|               | Drop files here |
|               | Select files    |

Click Submit.

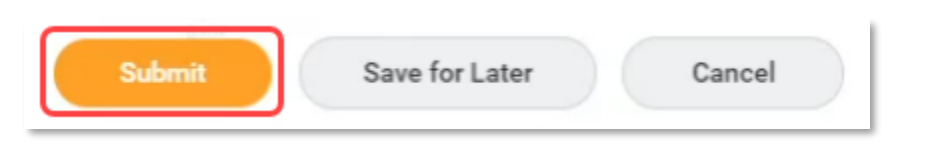

P&C will receive an action to validate and approve your request to add your certifications. If they require any additional information or have any queries, you will receive a notification to supply additional information. On approval you will receive a confirmation notification and will be able to view your updated certification in your personal profile.

| t A Glance     | Appointments          | Appointment History | Affiliate History | Education | rtifications |                 |      |                              |
|----------------|-----------------------|---------------------|-------------------|-----------|--------------|-----------------|------|------------------------------|
|                |                       |                     |                   |           |              |                 |      | Turn off the new tables view |
| Certifications | 1 item                |                     |                   |           |              |                 |      | ⁄□ 〒 □ ご Ⅲ Ⅲ                 |
| Certification  |                       |                     |                   | Issuer    | Issued Date  | Expiration Date |      |                              |
| COVID-19 Vacc  | ination Certificate - | Australia           |                   | Australia |              |                 | Edit | Remove                       |

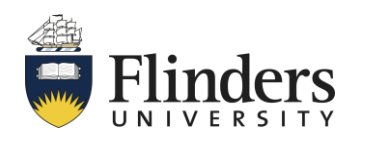